# Anleitung für die Freischaltung Software Option Memograph M RSG45 Bestellnummer: XPR0012-xxx

### Hinweise:

Das Freischalten einer Softwareoption kann auf unterschiedlichen Wegen erfolgen:

- Mit FieldCare/ DeviceCare/ Webserverzugriff
- Direkt am Gerät (Drehdrückrad/ Touchscreen/ USB Tastatur)

Halten Sie den Freischaltcode parat den Sie von E+H erhalten haben.

### Vorgehensweise:

1. Mit FieldCare/ Device Care/ Webserver

ACHTUNG: das Gerät wird nach der Optionsfreischaltung auf Werkseinstellungen zurück gesetzt.

# Es ist empfehlenswert die Parametrierung vor der Optionsfrei-

- schaltung zu sichern (SD-Karte/ USB-Stick/ FieldCare/ DevcieCare).
- 01. Verbinden Sie das Gerät über Schnittstelle (USB/ Ethernet) mit dem PC. 02. Starten Sie FieldCare/ DeviceCare oder die Webserververbindung und
- bauen Sie eine Onlineverbindung zum Gerät auf. 03. Wählen Sie Menüpunkt "Experte"--> "System"-->"Geräteoptionen"
- --> "Freischaltcode" (siehe Bild).
- 04. Geben Sie den Freischaltcode den Sie von E+H erhalten haben ein (nur möglich bei Online-Parametrierung).
- 05. Drücken Sie die "Return" Taste. Das Gerät startet neu auf.

### 2. Direkt am Gerät

# ACHTUNG: das Gerät wird nach der Optionsfreischaltung auf Werkseinstellungen zurück gesetzt.

- 01. Öffnen Sie den Menüpunkt "Experte" (Code 4685) --> "System"--> "Geräteoptionen" --> "Freigabecode".
- 02. Geben Sie den Freischaltcode den Sie von E+H erhalten haben ein.
- 03. Bestätigen Sie den Freischaltcode mit Enter.

### Die freigeschaltete Option ist nun verwendbar.

# Instruction to release software option Memograph M RSG45 Order code: XPR0012-xxx

# Hints:

- Software option can be unlocked in different ways:
- Via FieldCare/ DeviceCare Webserver access

## - At on side operation (jog-dial/ touch screen/ USB keyboard)

Have the release code ready which you have received from E+H.

# To do:

#### 1. With FieldCare/ DeviceCare

CAUTION: the instrument will be reset to factory settings after release the option.

# It is recommended to store the device setup prior to the upgrade procedure (SD card/ USB stick/ FieldCare/ DeviceCare).

- 01. Connect the device with the computer via interface (USB/ Ethernet).
- 02. Please start FieldCare/ DeviceCare or Webserver connection and
- establish an online communication.
- 03. Select menue "Expert" --> "System" --> "Device Options" --> "Activation Code" (see picture).
- 04. Enter the release code, which you have received from E+H (only possible with online paramerization)
- 05. Press "Return" button. The unit will reboot.

#### 2. Directly at the unit CAUTION: the instrum

CAUTION: the instrument will be reset to factory settings after releasing the option.

- 01. Open the menue item "Expert" (code 4685) --> "System"--> "Device options" --> "Activation Code".
- 02. Enter the release code, which you have received from E+H
- 03. Confirm the release code with Enter.

# The released option is now useable.

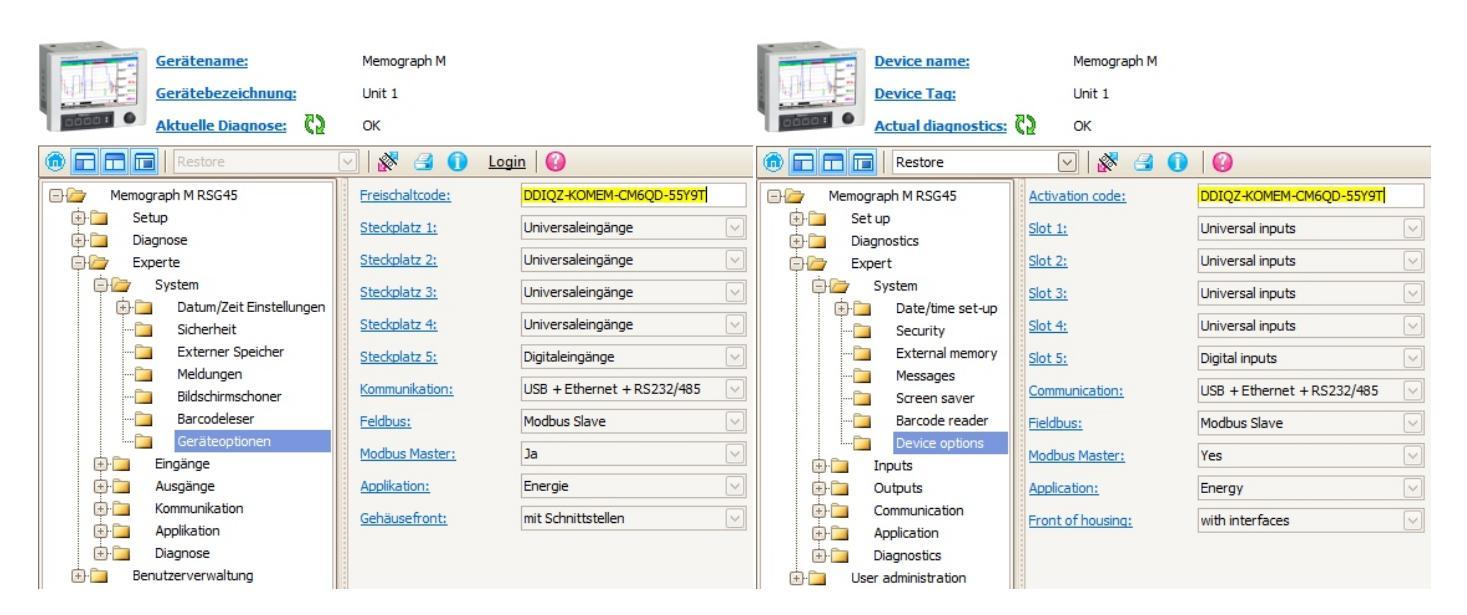

#### Hinweis zur Verwendung des Webservers:

Der Webserverzugriff kann nur über Ethernet erfolgen. Es ist eine Authentifizierung als Administrator oder Service notwendig.

### Hint for the usage of the webserver:

The webserver access is only possible via Ethernet connection. You must have Administrator or Service access.

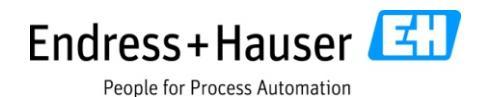